## Mercedes WIS/ASRA EPC Virtual PC Installation Instructions:

## System Requirements:

Windows Operating System 2GHz Processor (Pentium 4 Processors need to be a 600 Series or Newer to run VMware Player) 2GB RAM 65GB Hard Drive Space DVD-ROM Drive

1. put 4 the 7zip files into one folder and the other files also into this folder.

| Name                                          | Date modified     | Туре              | Size      |  |
|-----------------------------------------------|-------------------|-------------------|-----------|--|
| 🎯 7Zip - RAR File Extractor for Windows 32    | 5/15/2013 3:05 PM | Application       | 1,085 KB  |  |
| 🚏 7Zip - RAR File Extractor for Windows 64    | 5/15/2013 3:07 PM | Windows Installer | 1,345 KB  |  |
| 📜 Mercedes Virtual PC Installaction Instructi | 4/29/2014 5:34 AM | Adobe Acrobat D   | 201 KB    |  |
| Mercedes Virtual PC.part1                     | 4/29/2014 5:34 AM | RAR File          | 6,445,313 |  |
| Mercedes Virtual PC.part2                     | 4/29/2014 5:54 AM | RAR File          | 6,445,313 |  |
| Mercedes Virtual PC.part3                     | 4/29/2014 6:14 AM | RAR File          | 6,445,313 |  |
| Mercedes Virtual PC.part4                     | 4/29/2014 6:32 AM | RAR File          | 6,440,748 |  |
| 🔯 VMWare Player                               | 11/23/2013 1:10 A | Application       | 96,200 KB |  |

2. Install VMware Player. (uninstall any previous versions of Vmware player)

3. Extract the first 7zip file to the installed virtual machine by right clicking on "Mercedes Virtual PC.part**1**.rar", click on the "7-Zip" menu, then in the sub-menu click "Extract to Mercedes Virtual PC\":

| 00-0                                    | Computer • Tachiba Ca                                   | unio Hard Drive (G)               |                                                                                                    |                                        |                                  | - 44 500                              |
|-----------------------------------------|---------------------------------------------------------|-----------------------------------|----------------------------------------------------------------------------------------------------|----------------------------------------|----------------------------------|---------------------------------------|
| Organize •                              | Compater 🗸 Toshiba Ca                                   | New folder                        |                                                                                                    |                                        |                                  | · · · · · · · · · · · · · · · · · · · |
| 🚖 Favorites                             |                                                         | Name                              | *                                                                                                    | Date modified                          | Туре                             | Size                                  |
| E Deskenn                               |                                                         | (m) 🍋 644 6                       | tual PC.part1.rar                                                                                                    | 12/2/2013 12:35 AM                     | WinRAR archive                   | B,203,125 KB                          |
| 🔛 Rece                                  | Open<br>Extract to Mercedes Virtua                      | I PC\                             | tual PC.part2.rar                                                                                                    | 12/2/2013 1:03 AM<br>12/2/2013 1:29 AM | WinRAR archive<br>WinRAR archive | 8,203,125 KB<br>7,963,499 KB          |
| Cibrari 🍝                               | 7-Zip<br>Scan with Microsoft Security Essentials<br>Doc |                                   | Open archive Extract files Extract Here                                                                                                    |                                        |                                  |                                       |
| Mus Send by Bluetooth to                |                                                         | Extract to "Mercedes Virtual PC\" |                                                                                                    |                                        |                                  |                                       |
|                                         |                                                         | Test archive<br>Add to archive    |                                                                                                    |                                        |                                  |                                       |
|                                         | Send to                                                 | •                                 | Compress and email                                                                                                    |                                        |                                  |                                       |
| 🦓 Home                                  | Cut<br>Copy                                             |                                   | Add to "Mercedes Virtual PC.part1.rar.72"<br>Compress to "Mercedes Virtual PC.part1.rar.72" and email<br>Add to "Mercedes Virtual PC.part1.rar.zio" |                                        |                                  |                                       |
| 📾 Back Create shortcur<br>🚵 Loca Delete | Create shortcut<br>Delete                               |                                   | Compress to "Mercedes Virtual PC,part1.rar.zip" and email                                                                                           |                                        |                                  |                                       |
| a 32GE                                  | Rename<br>Properties                                    |                                   |                                                                                                    |                                        |                                  |                                       |

4. Now wait for the files to be extracted. All 4 files will be extracted automatically and you do **NOT** need to extract each file separately. This process may take an hour or longer depending on your PC's speed.

5. Once the extraction process is complete, you should have a folder call "Mercedes Virtual PC". This folder should be 37GB in size.

6. RESTART your PC.

7. Open the "Mercedes Virtual PC" folder and double click the file with the three blue squares icon called "Mercedes Virtual PC.vmx". Your Mercedes repair software will now open.

8. If a prompt asks if you have moved or copied this program, choose copied.

9. Read the pdf user instructions in the virtual machine before opening the Mercedes manual.